## Ways to Uninstall Avast From Apple pc

If you're aiming to uninstall avast from Mac, you can use the application PowerMyMac to help you take action safely and securely. This tool has a wide range of features, such as ability to erase applications and the associated data and directories. It can also assist you to clean up the Mac's hard drive space and improve performance.

Start with opening the Finder program on your Apple pc. Locate the Applications folder. Once you've located Avast, click at the '+' sign to grow the submenu. Next, choose 'Uninstall Avast'. You may need to reboot your computer your Apple pc to complete the removal process.

While Avast can be described as useful tool with respect to protecting your Mac www.bestappsguide.net/avast-secureline-vpn-overview against malware and viruses, it's often challenging to uninstall. It consumes a whole lot of program resources and constantly spams you with notifications. Furthermore, you may have to quit other processes so you can remove the software. Fortunately, uninstalling Avast definitely as hard as you think. To do this, you should enter your administrator's security password and just click OK. Avast will then be taken out of your Mac. You can then approach the linked files to your Trash.

You might also uninstall Avast antivirus software from your Apple pc by using the application's menu rod. The menu bar is usually found on the top left side of your display. Locate the Avast icon in the menu bar. Consequently click the drop-down menu and select 'Avast Security'. Following that, choose the 'Uninstall Avast' option to begin the uninstallation process.